# Zoner Callisto - vektorová grafika

## Video k instalaci SW: https://youtu.be/rskA8KULWZs

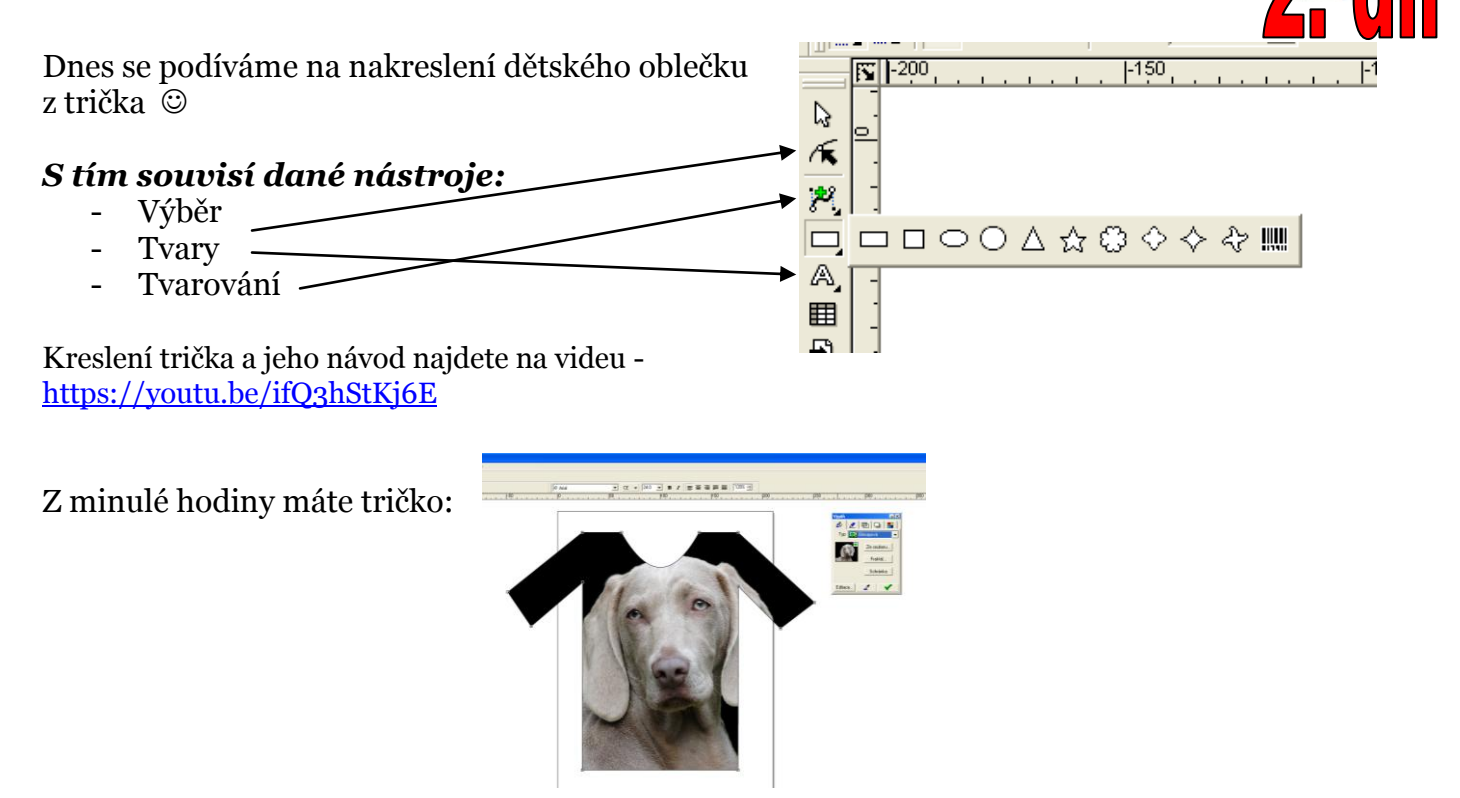

Dnes přidáte jen pár bodů, vytvarujete křivku a bude to ©. V průběhu kreslení neustále ukládejte změny!

Výplň jsem dala pryč, ať lépe vidíte dané kroky:

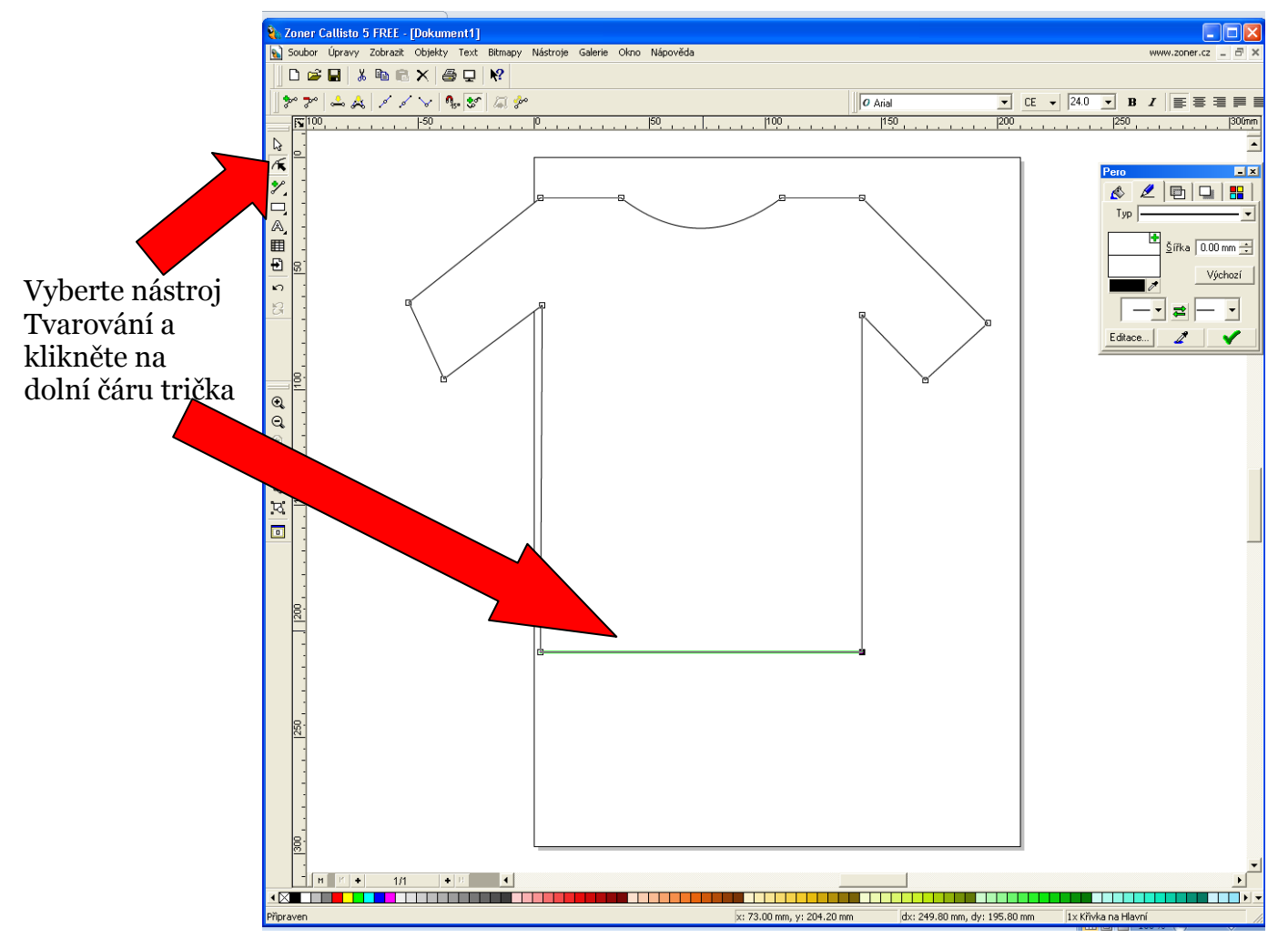

### Přidáme tři body na spodní čáru:

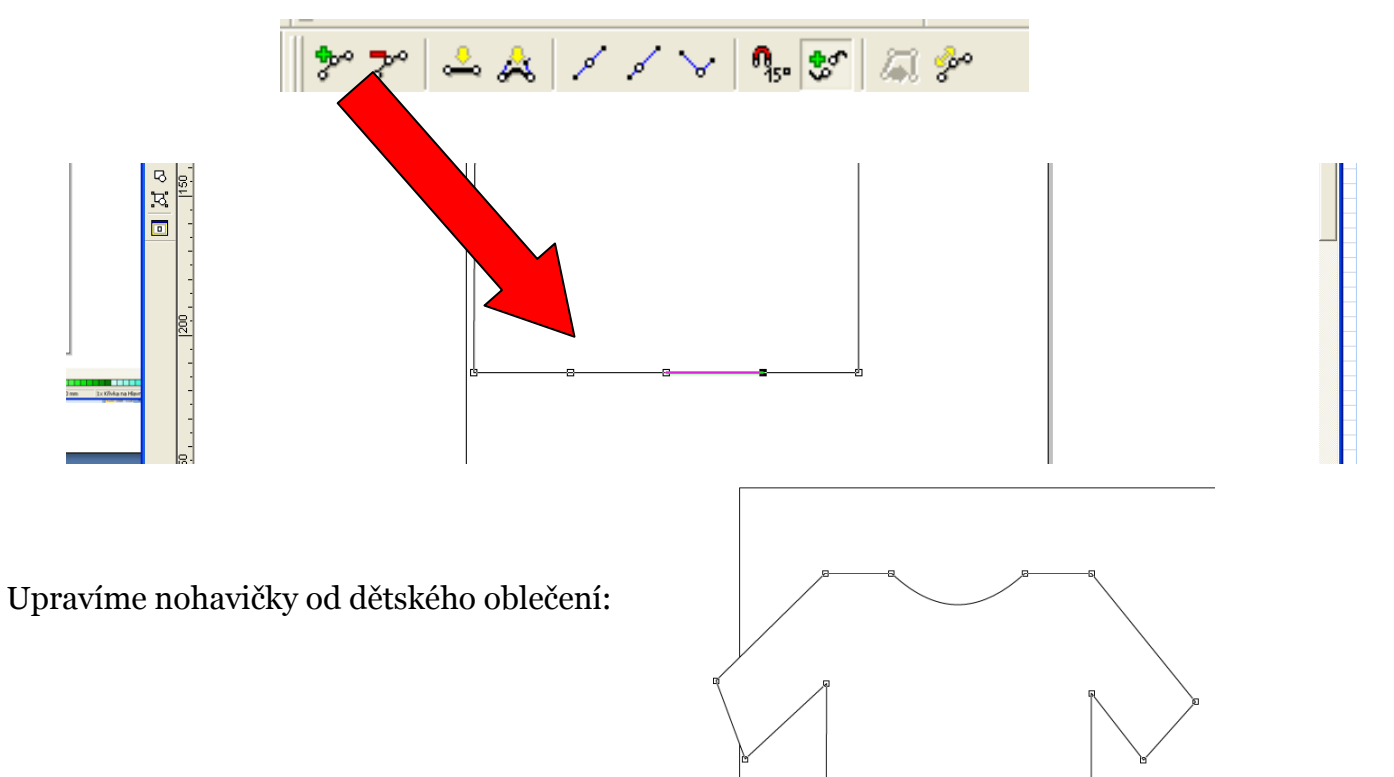

### Z čáry uděláme křivky:

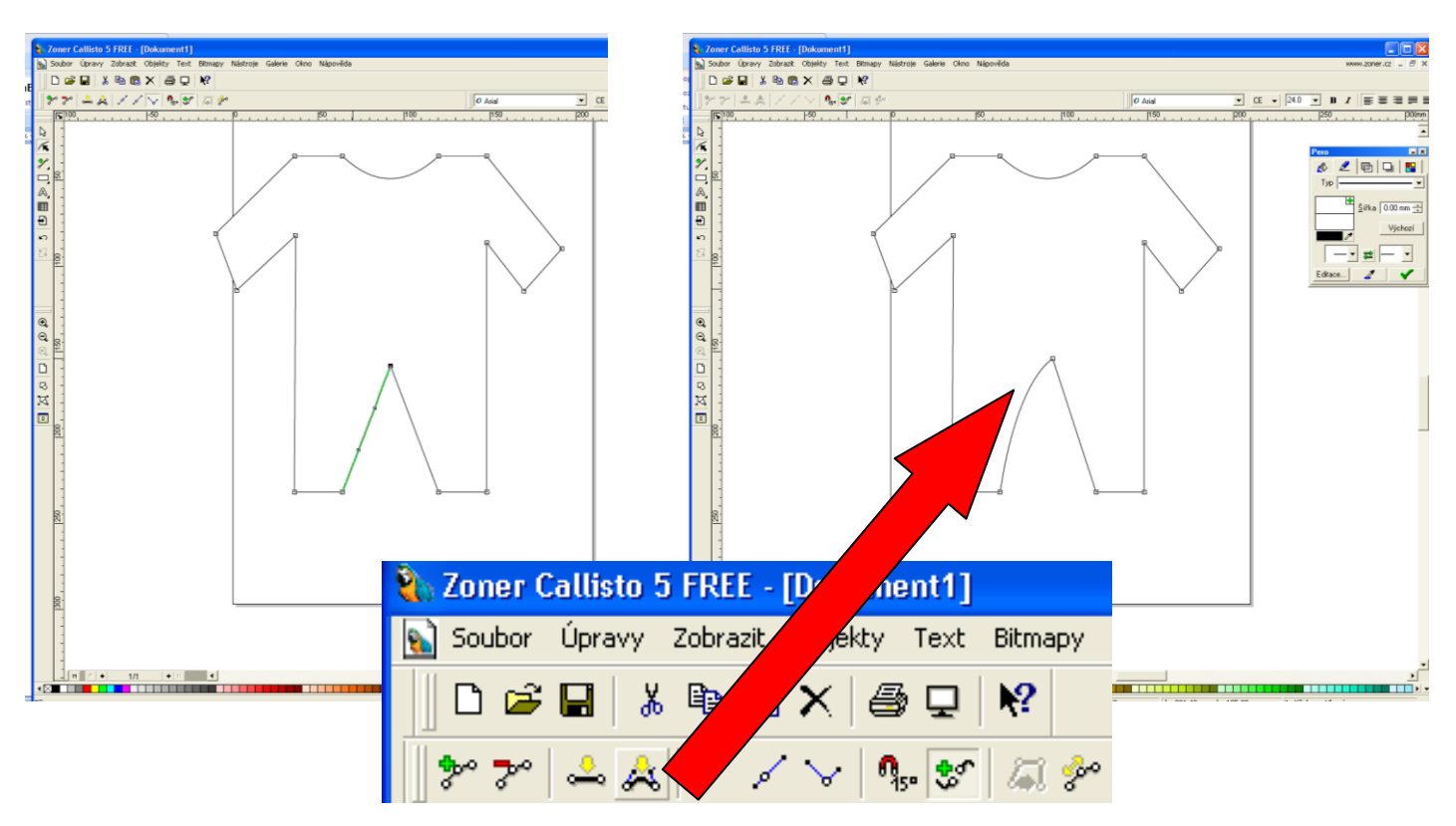

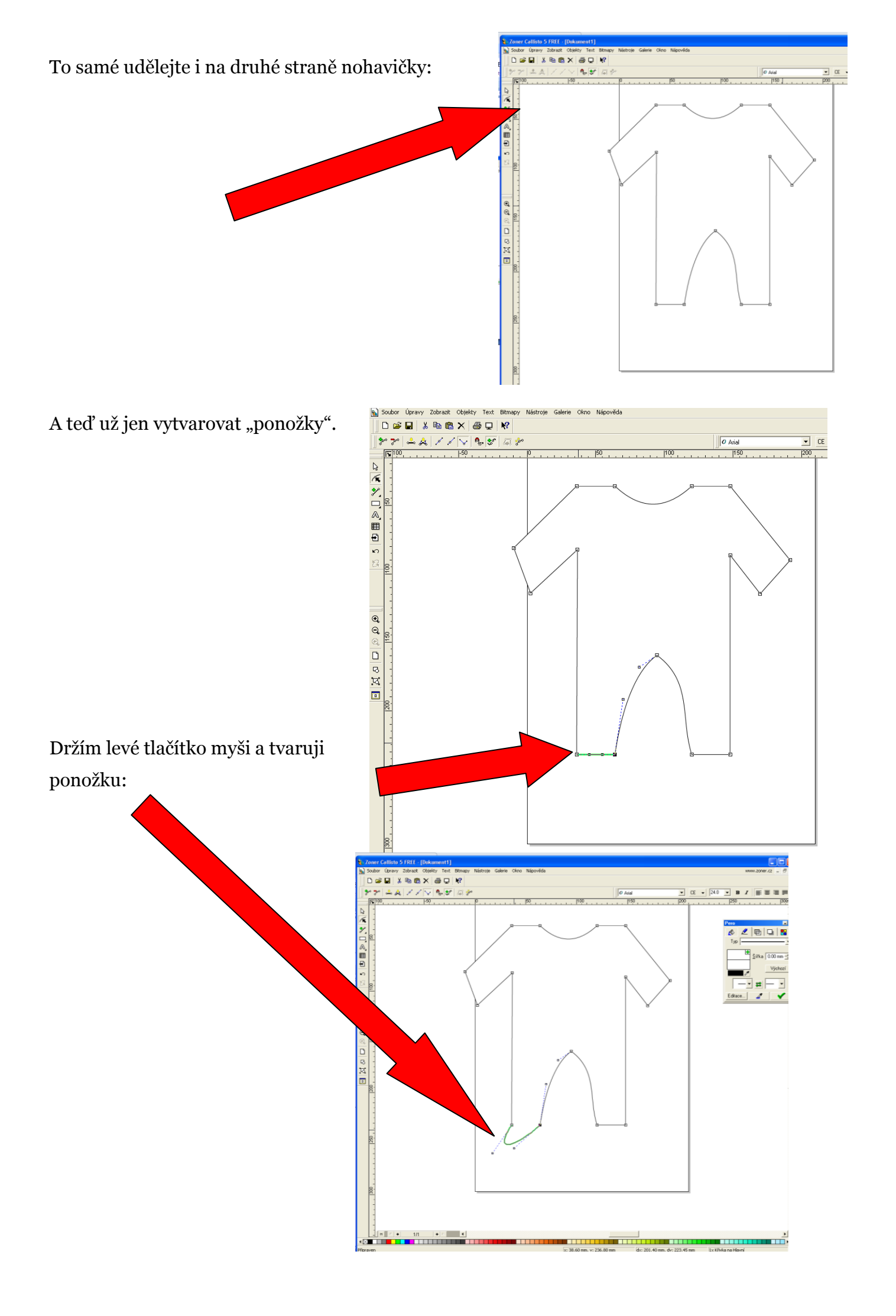

To samé aplikuji na druhé části:

Pak zmenším a upravím velikost dětského oblečení a pomocí příkazu Galerie – Výplň vybarvím oblečení a uložím hotový obrázek.

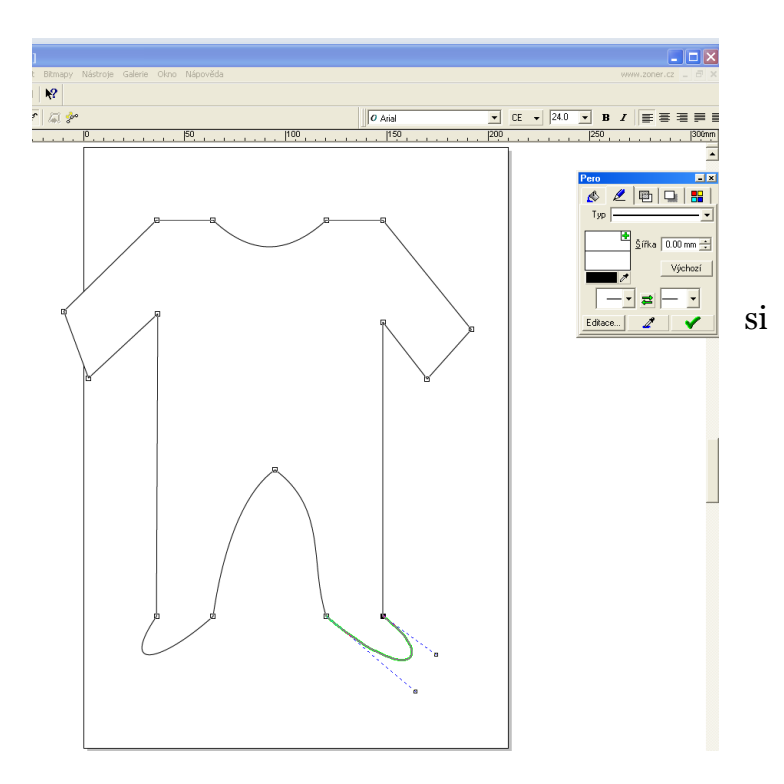

Už umíte změnit čáru na křivku, tak

výsledek pak může vypadat úplně jinak.

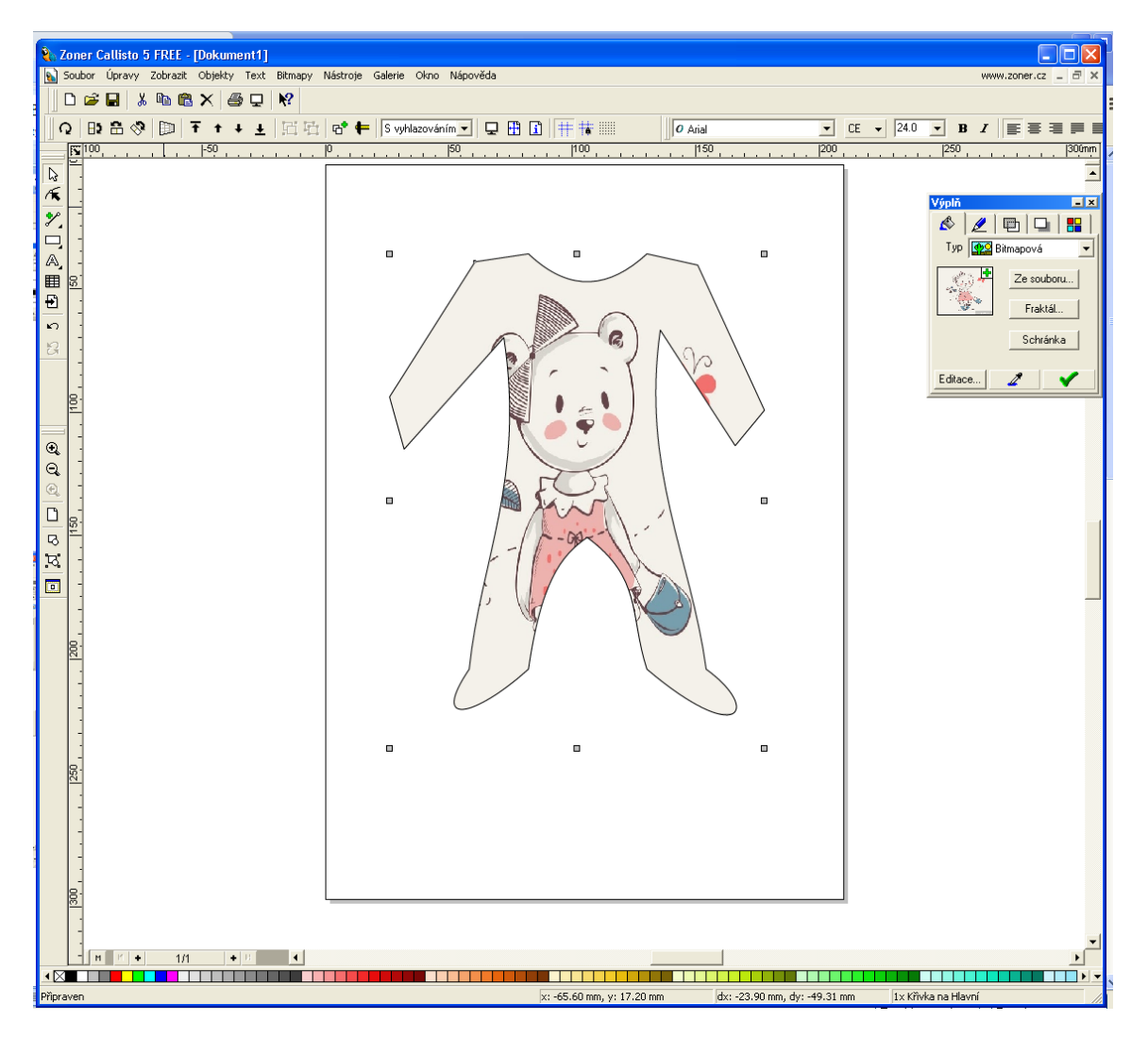

#### Uložení souboru:

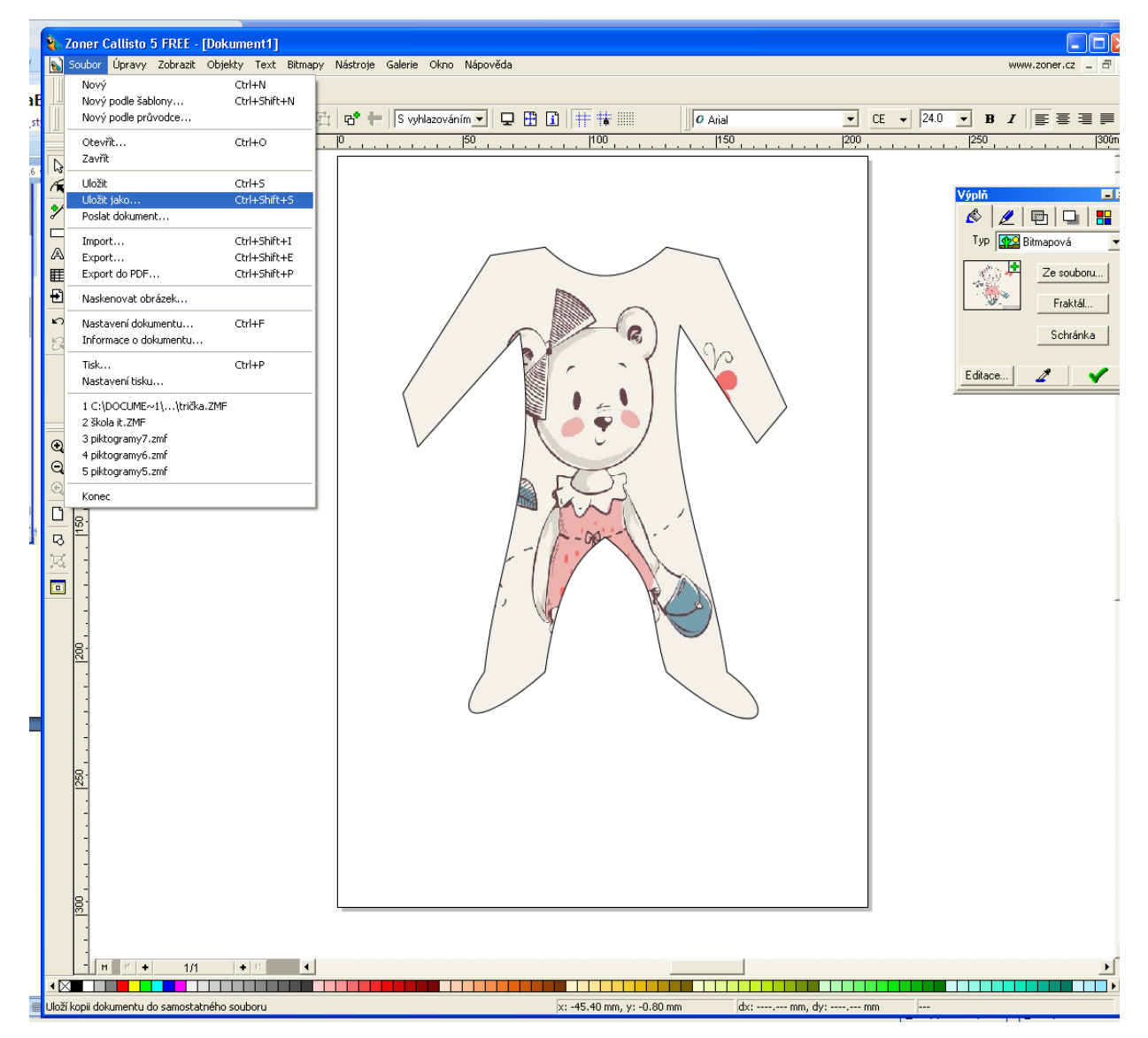

| Uložit dokument                           |            | ? 🔀            |
|-------------------------------------------|------------|----------------|
| Uložit <u>d</u> o: 🞯 Plocha               | - 🖬 📩 🛋    |                |
| Dokumenty                                 | 🚞 4a       |                |
| 😼 Tento počitač                           | 🛅 5 h      |                |
| 🖳 🗐 Místa v síti                          | 🛅 5_MZ     |                |
| ipomoc                                    | 🛅 5_MZ_DVD |                |
| 🚞 2monitorovací zpráva                    | 🛅 7 června |                |
| a_MZ_DUmy                                 | 🛅 7a       |                |
|                                           |            | I Náhled       |
|                                           |            | >              |
| Název obleček souboru:                    |            | <u>U</u> ložit |
| Uloži <u>t jako typ:</u> Callisto Documen | t (*.zmf)  | ✓ Storno       |
| ☑ <u>K</u> omprimovat                     |            |                |